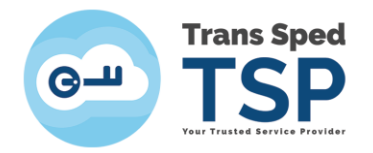

Str. Despot Vodă, Nr.38, Sector 2, București 021 210 8700 | 021 210 7500 transsped.ro | office@transsped.ro

# GHID ADĂUGARE MARCĂ TEMPORALĂ ÎN ADOBE ACROBAT READER DC

Versiunea 2 Ianuarie 2020

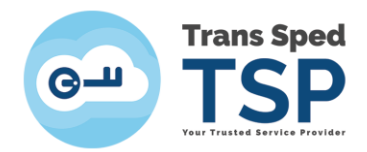

## Cuprins

| 1. Introducere                                | 3 |
|-----------------------------------------------|---|
| 2. Configurarea serverului de marcă temporală |   |

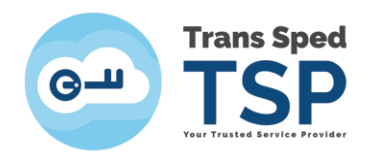

### 1. Introducere

Acest ghid prezintă setările necesare pentru adăugarea unui server de marcă temporală în aplicația Adobe Acrobat Reader DC.

### 2. Configurarea serverului de marcă temporală

Pentru adăugarea serverului de marcă temporală, trebuie să urmați pașii de mai jos:

- 1. Se accesează meniul Edit  $\rightarrow$  Preferences
- 2. În noua fereastră din categoria **Signatures** se va apăsa butonul **More...** din subcategoria **Document Timestamping**.

| Preferences                                                                                                    |                                                                                                    | <b>—</b> |
|----------------------------------------------------------------------------------------------------|----------------------------------------------------------------------------------------------------|----------|
| Categories:                                                                                                    |                                                                                                    |          |
| Commenting<br>Documents<br>Full Screen<br>General<br>Page Display                                                  | Digital Signatures Creation & Appearance Control options for signature creation Set the appearance of signatures within a document |          |
| 3D & Multimedia<br>Accessibility<br>Adobe Online Services<br>Email Accounts                                        | Verification     Control how and when signatures are verified     More                                                             |          |
| Identity<br>Internet<br>JavaScript<br>Language<br>Measuring (2D)                                                   | Identities & Trusted Certificates   Create and manage identities for signing  More  More                                           |          |
| Measuring (2D)<br>Measuring (3D)<br>Measuring (Geo)<br>Multimedia (legacy)<br>Multimedia Trust (legacy)<br>Reading | Document Timestamping  • Configure timestamp server settings  More                                                                 |          |
| Reviewing<br>Search<br>Security<br>Security (Enhanced)                                                             |                                                                                                    |          |
| Signatures<br>Spelling<br>Tracker<br>Trust Manager<br>Units                                                        |                                                                                                    |          |
|                                                                                                    | OK                                                                                                    | el       |

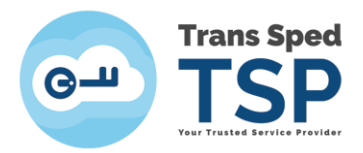

3. In noua fereastră se va apăsa butonul **New** pentru adăugarea link-ului de accesare a mărcilor temporale.

| 🔒 Server Settings  |                                                                                                    | 3 |
|--------------------|----------------------------------------------------------------------------------------------------|---|
| Directory Servers  | New 📝 Edit 🦱 Import 🎓 Export 🛞 Remove 😭 Set Default                                                                                                    |   |
| Time Stamp Servers | New Content Prove Set Default                                                                                                    |   |
|                    | <ul> <li>Configure Time Stamp Server if you want to embed a trusted time stamp when signing. If you are in a workgroup, your computer administrator may provide you with Time Stamp Server configuration information.</li> <li>Select one of the entries above and click <i>Edit</i> to view or change settings, or click <i>New</i> to add and configure a Time Stamp Server. Select a default server using <i>Set Default</i>. If you have selected a default server then a time stamp will be embedded with every signature that you create.</li> <li>Click <i>Export</i> to share your Time Stamp Server settings with others.</li> </ul> | * |

4. În câmpul **Name** se va scrie **Trans Sped TSA** iar la **Server URL** se va introduce link-ul primit din partea noastrĂ pe mail și se apasă butonul **OK**. Link-ul va fi sub forma: https://ts.transsped.ro/caractere1/caractere2

| Edit Time Stamp Server                                    |
|-----------------------------------------------------------|
| Name: Trans Sped TSA                                      |
| Server Settings                                           |
| Server URL: https://ts.transsped.ro/trans-sped-ra/andreea |
| This server requires me to log on                         |
| Password:                                                 |
|                                                           |
|                                                           |
| OK Cancel                                                 |

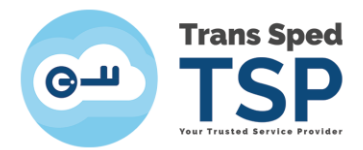

5. Pentru utilizarea mărcilor temporale la semnarea documentelor pdf se va selecta serverul adăugat urmând să fie apăsat butonul **Set Default**.

În cazul în care va fi afișat mesajul de mai jos se va apăsa butonul **OK** pentru continuare.

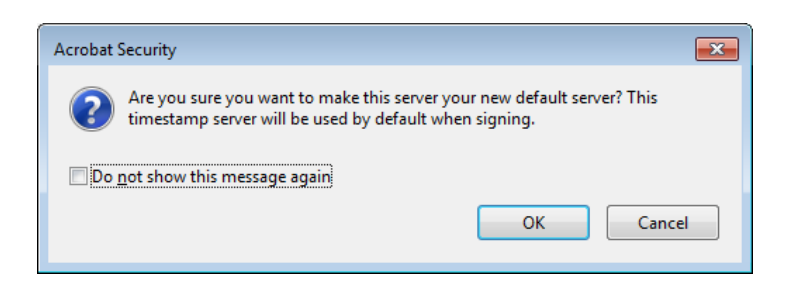

#### ATENȚIE!

Dacă ați setat serverul de marcă temporală ca default/împlicit atunci o marcă temporală va fi adăugată la fiecare semnătură pe care o creați.

Pentru dezactivarea adăugării mărcilor temporale la fiecare aplicare a semnăturii va trebui să se apese butonul **Clear**.

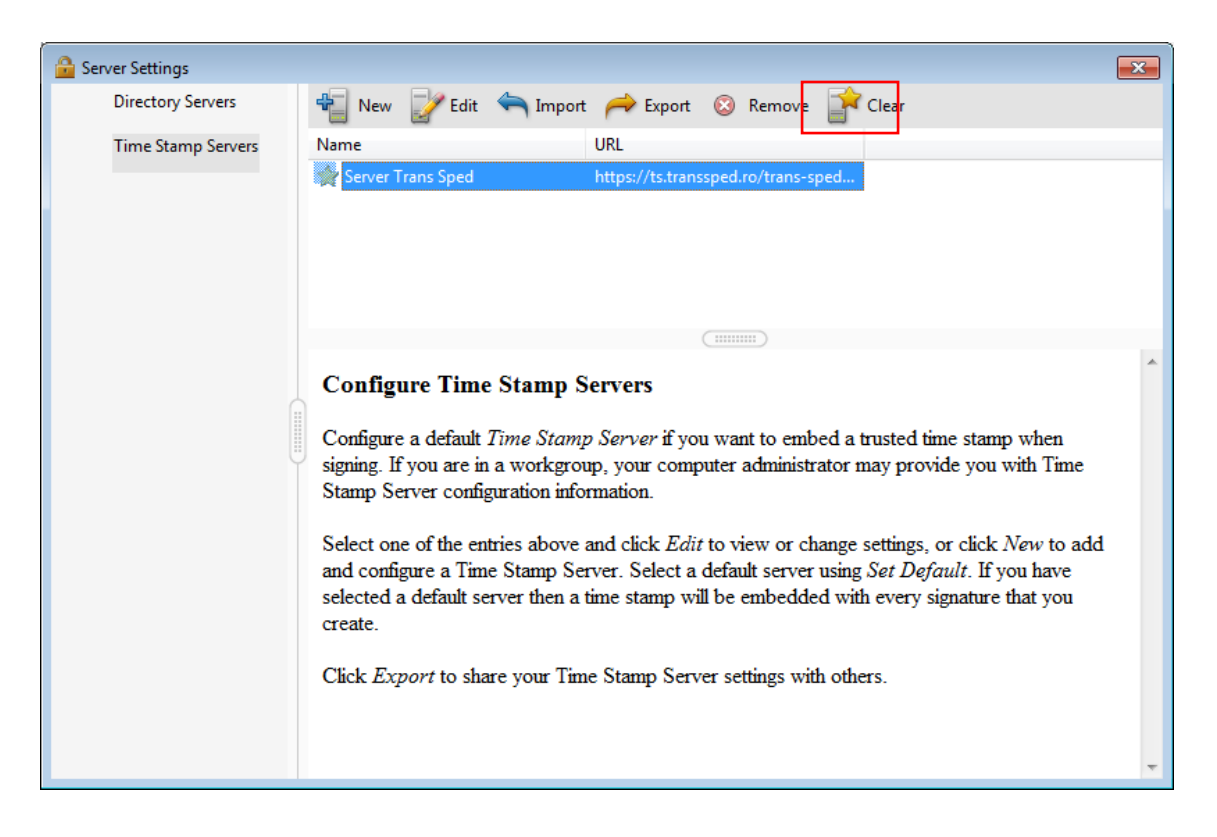